# January 2022

Last Modified on 09/08/2022 1:13 pm EDT

# Partner Portal Changes

## Added Pagination to the 'Accounts' Page

### **Overview: Performance Improvement**

Partner Admin(s) are now able to view the User List in a more efficient way to ensure that their waiting time does not solely rely on the application fetching all Users by providing them multiple pages on demand.

### What Changed?

#### Addition of the 'Page Selector' Section

Upon loading the 'Accounts' page, Admin Users are now presented with no more than 50 active accounts. If a vendor has more than 50 records, they will now have a "page section" visible at the bottom of their screen with the option to click a 'Next' button to navigate to the next 50 active account records. *(Shown below)* 

| 🗧 🔶 C 🏠 🔋 qə-test-external-firetower.updomet.com/scccunts 🛛 🗣 Q (B 🖈 ) 🛢 📼 🧧 🛆 🎇 🐡 🗷 🖉 🏓 🧕 🔅 |                                              |                    |                |             |       |        |               |                       |         |
|----------------------------------------------------------------------------------------------|----------------------------------------------|--------------------|----------------|-------------|-------|--------|---------------|-----------------------|---------|
| updox Partner Portal                                                                         |                                              |                    |                |             |       | Sij    | gned in as Sa | im Huilman Ø Settings |         |
| Home                                                                                         | Accounts                                     |                    |                |             |       |        |               |                       |         |
| Account Verification                                                                         | Create new                                   |                    |                |             |       |        |               |                       |         |
| Accounts                                                                                     | search by account id or name                 |                    |                |             |       |        |               |                       |         |
| ludit Log                                                                                    | 795 active accounts and 34 inactive accounts |                    |                |             |       |        |               |                       |         |
| form Keys                                                                                    | emr account id                               | Name               | Address        | City        | State | Postal | Country       | Strategy              |         |
| lsers                                                                                        | updox_acct                                   | Updox General QA   | 94 N. High St. | Dublin      | NH    | 43017  | US            | Updox                 | Details |
| Vebhooks                                                                                     | 0 100                                        | QA Test Med        | 123 Test Lane  | Schenectady | NY    | 12345  | US            | Updox Advanced        | Details |
| HI Directive                                                                                 | 201                                          | Test Direct Domain | 123 Test Ln    | Dublin      | он    | 43235  | US            | Updox                 | Details |
|                                                                                              | 282                                          | Test Direct Domain | 123 Test Ln    | Dublin      | он    | 43235  | US            | Updox                 | Details |
|                                                                                              | 283                                          | Test Direct Domain | 123 Test Ln    | Dubiin      | он    | 43235  | US            | Updox                 | Details |
|                                                                                              | 669                                          | Test Direct Domain | 123 Test Ln    | Dublin      | он    | 43235  | US            | Updox                 | Details |
|                                                                                              | 🗆 eei                                        | Test Direct Domain | 123 Test Ln    | Dublin      | он    | 43235  | US            | Updox                 | Details |
|                                                                                              | 682                                          | Test Newest        | 123 Test Ln    | Dublin      | он    | 43235  | US            | Updox                 | Details |
|                                                                                              | 683                                          | Test Test          | 123 Test Ln    | Akron       | он    | 43233  | US            | Updox                 | Details |
|                                                                                              | 0 685                                        | Test Test          | 123 Test Ln    | Akron       | он    | 43233  | US            | Updox                 | Details |
|                                                                                              | - test                                       | Test               | 123 Test Ln    | Dublin      | OH    | 43235  | US            | Updox                 | Details |

#### Toggling/Filtering Your Results

Previously active accounts were displayed at the top of the list and inactive at the bottom. Now accounts will be listed in the order in which they were registered (oldest to newest).

A Radio Button has been added granting you the ability to filter your results to either show:

- 'Only Active Accounts' (Excludes Inactive Accounts)
- 'All Accounts' (Including both Active and Inactive accounts)

Additionally, a column has been added to denote whether the Account is Active *(the Green Checkmark)* or Inactive *(the Red 'X').* 

**NOTE:** Inactive accounts now display with grey text instead of black.